# **Guest Arrival Experience**

Procedure to install the Guest Arrival Experience on all workstations and new features

# Index

| _ | Installation of GAE Client            | 3  |
|---|---------------------------------------|----|
| _ | Mandatory Access for all workstations | 7  |
| _ | New Features                          | 8  |
| _ | Amenity1                              | .0 |
| _ | Deposit Points 1                      | .1 |
| _ | Arrival Alert1                        | .2 |
| _ | Arrivals report1                      | .3 |
| _ | Guest details1                        | .4 |
| _ | Check In Member 1                     | .5 |
| _ | Check In Non-Member1                  | .6 |

| Document control    |                                                                                                   |                                                                                                    |                                                                                                    |  |  |  |  |  |
|---------------------|---------------------------------------------------------------------------------------------------|----------------------------------------------------------------------------------------------------|----------------------------------------------------------------------------------------------------|--|--|--|--|--|
| Public              |                                                                                                   |                                                                                                    |                                                                                                    |  |  |  |  |  |
| Amadeus IT Group SA |                                                                                                   |                                                                                                    |                                                                                                    |  |  |  |  |  |
| QA                  |                                                                                                   |                                                                                                    |                                                                                                    |  |  |  |  |  |
| Peter Szymanek      |                                                                                                   |                                                                                                    |                                                                                                    |  |  |  |  |  |
| [Name]              |                                                                                                   | Date                                                                                                    | [dd/mm/yyyy]                                                                                                    |  |  |  |  |  |
| [Name]              |                                                                                                   | Date                                                                                                    | [dd/mm/yyyy]                                                                                                    |  |  |  |  |  |
| Date                | Change                                                                                            | Comment                                                                                                    | Ву                                                                                                    |  |  |  |  |  |
| [dd/mm/yyyy]        | [Text]                                                                                            | [Text]                                                                                                    | [Text]                                                                                                    |  |  |  |  |  |
|                     | Public<br>Amadeus IT Group SA<br>QA<br>Peter Szymanek<br>[Name]<br>[Name]<br>Date<br>[dd/mm/yyyy] | Public<br>Amadeus IT Group SA<br>QA<br>Peter Szymanek<br>[Name]<br>[Name]<br>Date Change<br>[dd/mm/yyyy] [Text] | Public<br>Amadeus IT Group SA<br>QA<br>Peter Szymanek<br>[Name] Date<br>[Name] Date<br>Date Change Comment<br>[dd/mm/yyyy] [Text] [Text] |  |  |  |  |  |

# Installation of GAE Client

After the automatic update to a version higher than 10.2.137.0084 you will get a message to install the Guest Arrival Experience Client when you start PMpro.

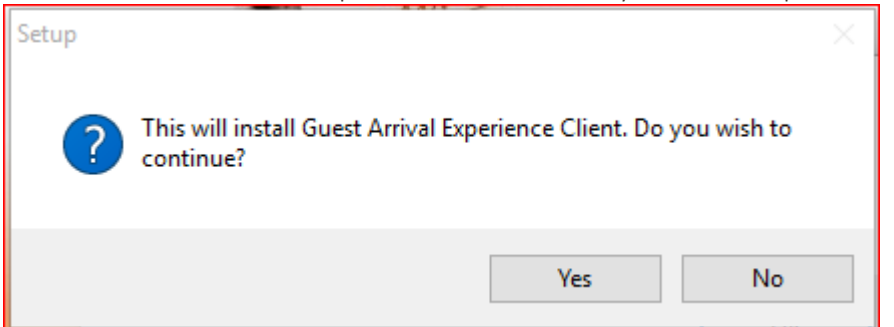

Answer 'Yes' to install the client. You may need local administrator privileges to install the client: If so, log onto the network with a user with the required privileges, start PMpro and install. Answer the question to install from the 'User Account Control' with 'Yes' and follow the installation procedure (Next, Next, Install, Finish).

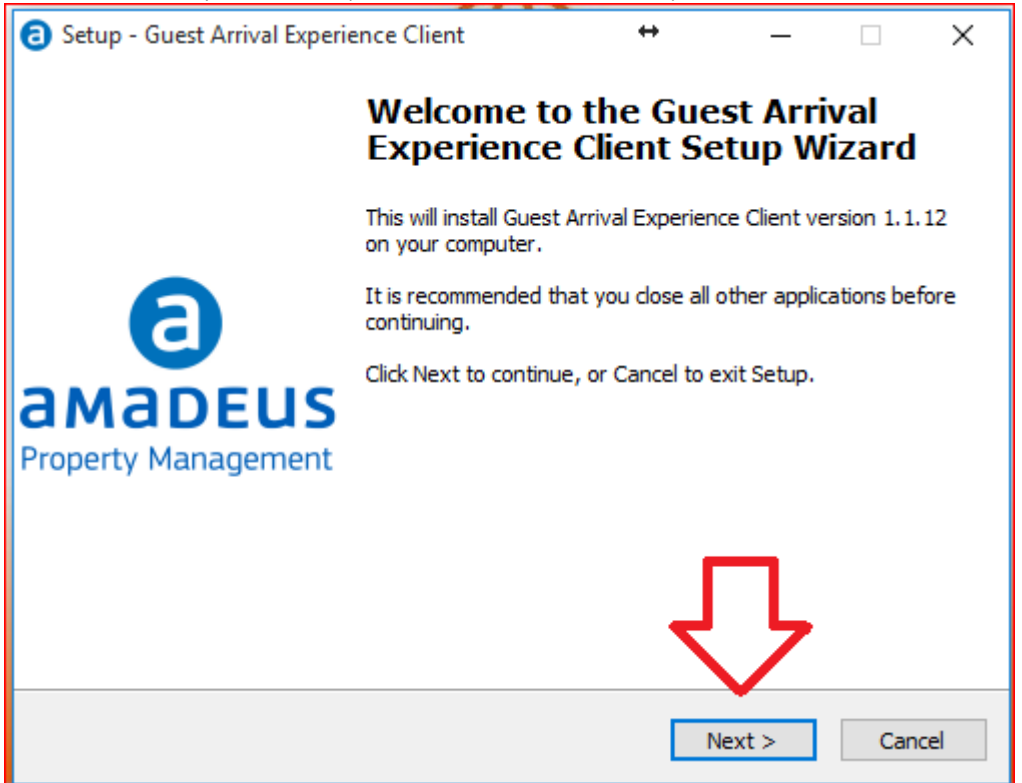

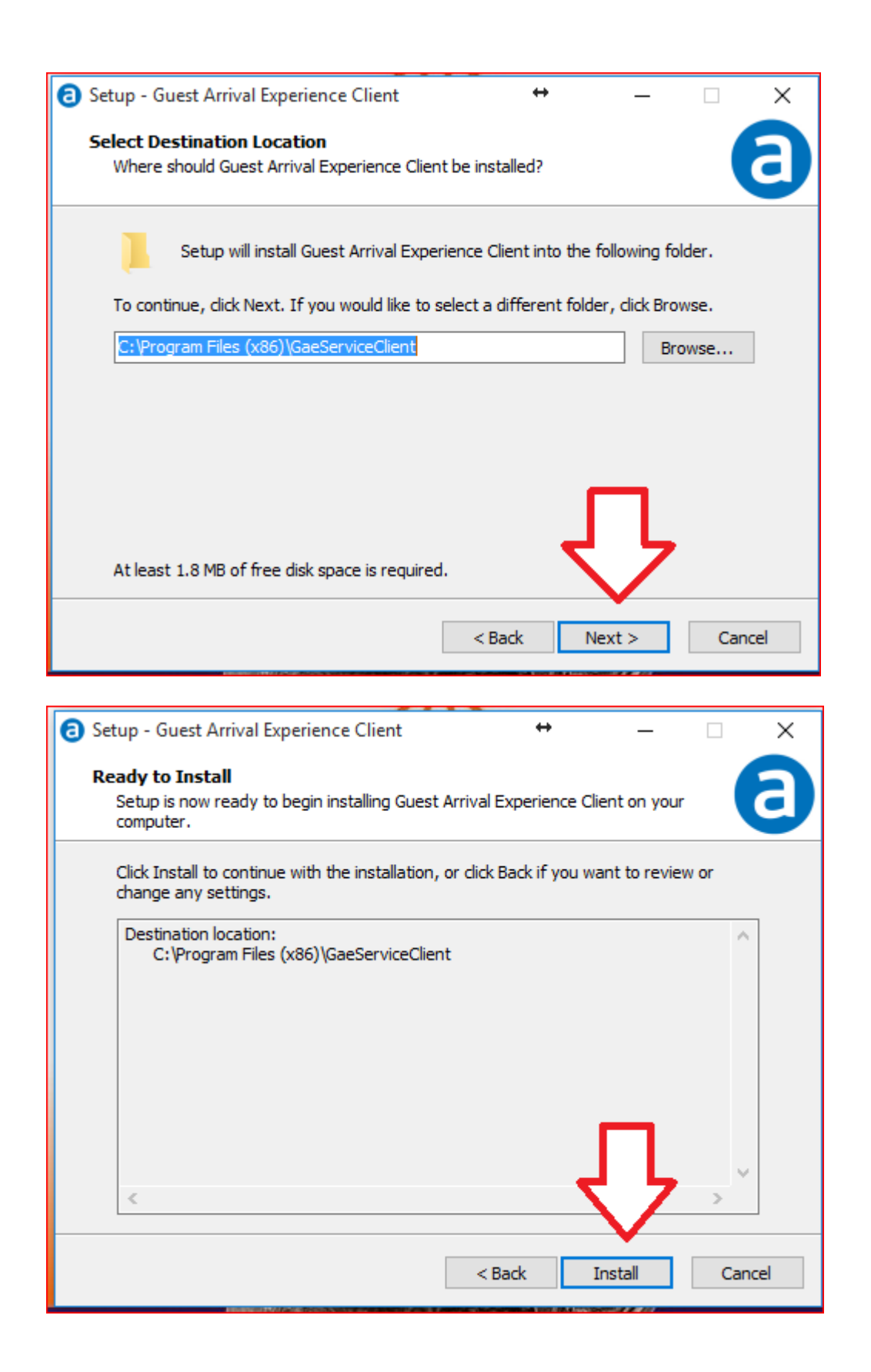

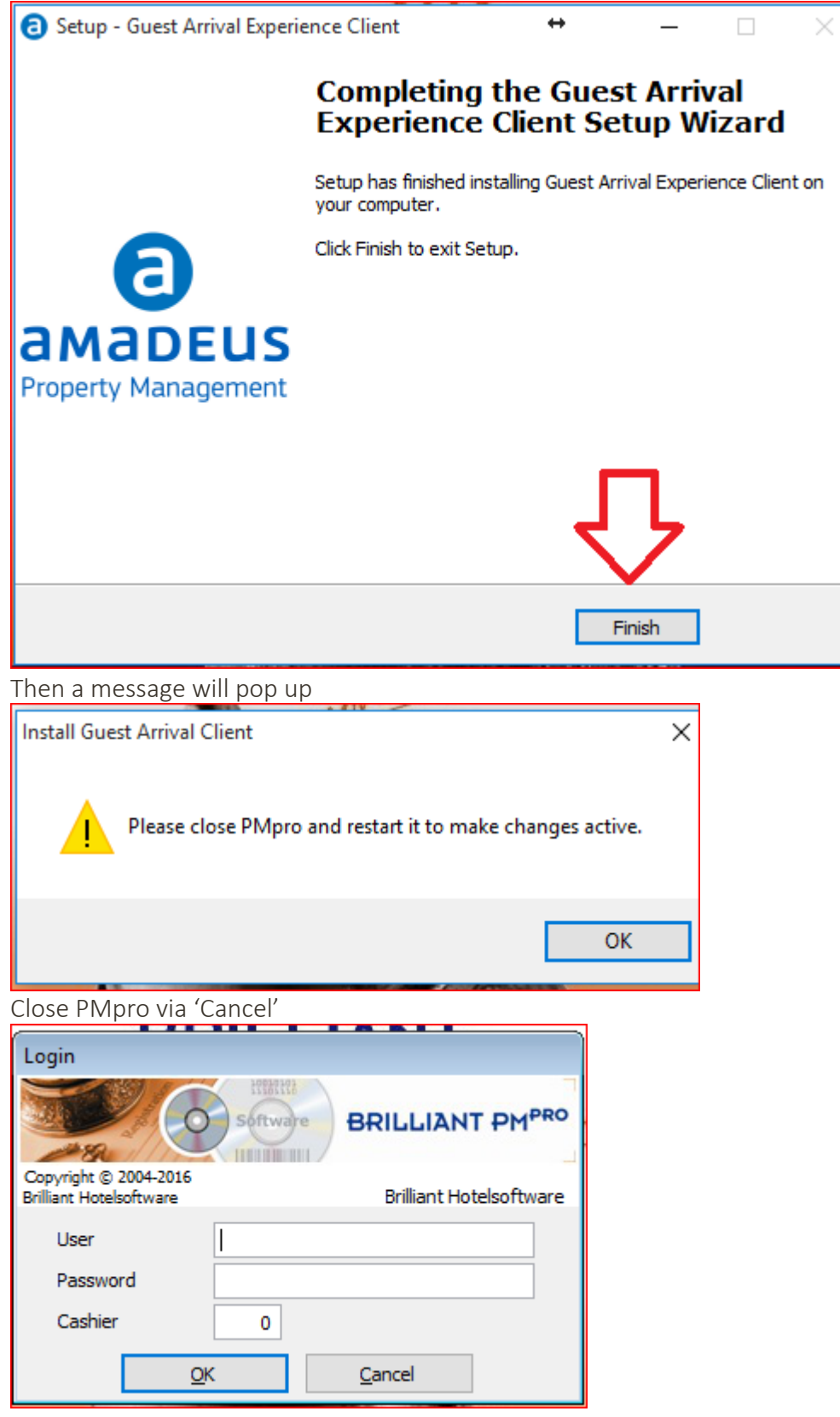

and start it again over the icon from the desk top.

The Guest Arrival Experience will be activated later by the property in collaboration with IHG. Do not activate the Guest Arrival Experience without permission from IHG!

For that all other users have to exit PMpro and in Setups, Preferences, License Tab the tick box 'Guest Arrival Experience' has to be activated. The URL's were filled out automatically during the update.

| 🔶 Paran     | 😔 Parameters 💽 💽 |              |          |                                                         |                |                   |            |                  |           |  |  |
|-------------|------------------|--------------|----------|---------------------------------------------------------|----------------|-------------------|------------|------------------|-----------|--|--|
|             | Security         |              |          |                                                         |                |                   |            |                  |           |  |  |
| Pay TV      | Key card         | Credit card  | Messages | ssages CRS Interfac                                     |                | Leisure Other IFC |            | Backup CRM Inter |           |  |  |
| License     | System           | Reservations | Contacts | Financial                                               | Ledgers        | Banqueting        | Point of s | ale              | Telephone |  |  |
| Lice        | otel name        |              | Test H   | Test Hotel - BRII F                                     |                |                   |            |                  |           |  |  |
| Ζ.          |                  |              | Breda    | Breda                                                   |                |                   |            |                  |           |  |  |
| Lic         | ountry           |              | NLD      |                                                         |                |                   |            |                  |           |  |  |
| Systema     | nguage           |              | English  |                                                         | ~              |                   |            |                  |           |  |  |
| Max. num    | ber of concu     | rrent users  | Crigilar | •                                                       | Ť              |                   |            |                  |           |  |  |
| Max. nr o   | frooms per r     | reservation  |          | 2                                                       |                |                   |            |                  |           |  |  |
| License n   | imber            |              | 99       | 3                                                       | 07¥70.65¥      | 76 1/2020         | 1          |                  |           |  |  |
| Evolution   | data             |              | 45222    | 45Z2Z-ZZV4Q-R3R4Z-OZXZ2-65VZ6-XZ2Z8                     |                |                   |            |                  |           |  |  |
| Expiration  | uate             |              | 11       |                                                         |                |                   |            |                  |           |  |  |
| Support e   | -mail            |              | hospita  | hospitality.pmssupport@amadeus.com                      |                |                   |            |                  |           |  |  |
| Installed ( | options          |              |          |                                                         |                |                   |            |                  |           |  |  |
| Allotr      | ents             |              | 🗹 Leis   | ✓ Leisure                                               |                |                   |            |                  |           |  |  |
| Recei       | vables           |              | 🗹 Mai    | ✓ Mailing                                               |                |                   |            |                  |           |  |  |
| 🗹 Banqu     | leting           |              | 🗌 Tra    | Travel agents                                           |                |                   |            |                  |           |  |  |
| 🗹 Budge     | t                |              | 🗹 Ext    | ✓ Extended reports                                      |                |                   |            |                  |           |  |  |
| Depos       | sit              |              | 🗹 Rat    | te restrictions                                         |                |                   |            |                  |           |  |  |
| 🗹 Anyw      | here Check-i     | in           |          |                                                         |                |                   |            |                  |           |  |  |
| Guest       | Arrival Expe     | erience      | EndPoi   | int                                                     | http://ad      | c.hgw-non-rev     | .hiw.com:8 | 1/               |           |  |  |
|             |                  |              | Guest    | Details                                                 | http://ad      | c.hgw-non-rev     | .hiw.com:8 | 1/               |           |  |  |
| 7.7         |                  |              | Report   | ts                                                      | http://wv      | ww.reporting.ih   | g.com      |                  |           |  |  |
| ΙΓ          |                  |              | Upgrad   | Upgrade https://webgnr.ihg.com/                         |                |                   |            |                  |           |  |  |
|             |                  |              | Membe    | Member Lookup https://loyaltyconnect.ihg.com/Hotel.html |                |                   |            |                  |           |  |  |
|             |                  |              | <u>(</u> | <u>D</u> K                                              | <u>C</u> ancel |                   |            |                  |           |  |  |

#### Please note that once this is activated it CANNOT be deactivated again!

# Mandatory Access for all workstations

#### All workstations will need access to these URL's!

Endpoint=http://adc.hgw-non-rev.hiw.com:81/ UrlGuestProfile=http://adc.hgw-non-rev.hiw.com:81/ UrlReports=http://www.reporting.ihg.com UrlUpgrade=https://webgnr.ihg.com/ UrlMemberLookup=https://loyaltyconnect.ihg.com/Hotel.html

# **New Features**

After the activation of the 'Guest Arrival Experience' the reservation search screen will have new buttons, as well as the reservation screen.

#### **Reservation Search Screen:**

| 😌 Brilliant PMpn | o - Test Hotel - BRIL      | F, Breda           |             |                  |            |                 |                                     | -14           |       | 10.           | .0.31.12  |              | _       | e ×      | 7               |           |           |   |
|------------------|----------------------------|--------------------|-------------|------------------|------------|-----------------|-------------------------------------|---------------|-------|---------------|-----------|--------------|---------|----------|-----------------|-----------|-----------|---|
| File Setup Cont  | acts Availability Res      | ervations In House | Financial I | Back Office Hour | ekeeping l | Reports CRS     | Tools Extra Help                    |               |       |               | _         |              |         | _        |                 |           |           |   |
|                  |                            | r 🖬 10.            | _0 🔽        |                  | 1 0        | 0 10            | 0 40                                | <b>C</b>      | 12 🔽  |               | <b>10</b> | <b>6</b> .   |         |          |                 |           |           |   |
|                  | 🖬 🛛 🎽 🖉                    | A 🖌 📂              |             | s 👜 👪            |            | s 🕰 🗛           | , 🛛 📥 💖                             |               | 🤊 🛄 🛛 | <b>W</b> 4    |           | <b>#</b>     |         |          |                 |           |           |   |
| Reservation      | reservation<br>Reservation |                    |             |                  |            |                 |                                     |               |       |               |           |              |         |          |                 |           |           |   |
| Guest            |                            | E Jackuda CVL/DLT  | Incom.      | Room types       |            |                 | Ţ                                   | Court.        | 1     |               |           |              |         |          |                 |           |           |   |
| Company          |                            | E tradade capper   | 1696171     | Arrival          |            | 10010010        |                                     | gearch        |       |               |           |              |         |          |                 |           |           |   |
| Company .        |                            | Indude Out rese    | a.Ā         | Printal          | 14         | 1109/2016       | 20/11/2016                          | Advanced      | ]     |               |           |              |         |          |                 |           |           |   |
| Travel agent     |                            | Arrivals only      | -           | Res.nr./Evencini | · 1        |                 |                                     | Clear entries | 1     |               |           |              |         |          |                 |           |           |   |
| Group            |                            | Hotel points depr  | osit 🧲      | 3                |            |                 | -                                   |               | 1     |               |           |              |         |          |                 |           |           |   |
| Allotment        |                            | Arrival alerts     |             |                  |            |                 | _                                   | Close         | J     |               |           |              |         |          |                 |           |           |   |
|                  |                            | F Pre checkin requ | ests only   |                  |            |                 |                                     |               |       |               |           |              |         |          |                 |           |           |   |
| Arrival          | Departure From             | To Rms. Typ        | e Room      | Prs. Stat.       | Rate       | c Rate          | Guest                               |               |       | Company       | 1         | Travel agent | Group   | E /      | Allotment/Block | CRS Conf. | PMS Conf. |   |
| 21/09/2016       | 23/09/2                    | 1 KNG              | SN 206      | 1 IN             | IGCO       | R 159,00        | Gilmore, Greg                       |               |       |               |           |              |         | 2        |                 | 64048883  | 13453     |   |
| 21/09/2016       | 23/09/2                    | 1 KNK              | SN 210      | 1 IN             | IGCO       | R 159,00        | Gimore, Greg                        |               |       |               |           |              |         | <u>e</u> |                 | 63938996  | 1342      |   |
| 21/09/2016       | 23/09/2                    | 1 KINK             | SN 212      | 1 IN             | IGCO       | R 159,00        | Gimore, Greg                        |               |       |               |           |              |         | 2        |                 | 64048885  | 134 4 🌏   |   |
| 22/09/2016       | 25/09/2                    | 1 XKL              | N           | 1 6PM            | IGBBB      | 8 214,00        | Andolini, Vito                      |               |       |               |           | Mobile Web   |         |          |                 | 64017996  | 134-7     | / |
| 22/09/2016       | 25/09/2                    | 1 KEX              | N           | 2 6PM            | IGBBE      | 8 249,00        | Easy, Edgar                         |               |       |               | ,         | Mobile Web   |         | _        |                 | 64018012  | 13448     |   |
| 22/09/2016       | 25/09/2                    | 1 XKL              | N           | 6 6PM            | IGCO       | R 259,00        | Able, Amy                           |               |       | Amy Able      |           |              |         | 2        |                 | 64048910  | 13455     |   |
| 22/09/2016       | 25/09/2                    | 1 KNG              | 3S          | 1 6PM            | IGCO       | R 149,00        | Diggs, David                        |               |       |               |           |              |         | <u>e</u> |                 | 64048921  | 13456     |   |
| 22/09/2016       | 26/09/2                    | 2 KEX              | N           | 8 6PM            | IGBBE      | 8 249,00        | <ul> <li>Osiecki, Joseph</li> </ul> |               |       |               | ,         | Mobile Web   | OSIECKI |          |                 | 64018026  | 13449     |   |
| 23/09/2016       | 24/09/2                    | 1 XO1              | TN 1401     | 1 DEF            | IGCO       | R 179,00        | Newport, Sam                        |               |       | Headlines Pr  | rom       |              |         | 2        |                 | 64048726  | 13451     |   |
| 23/09/2016       | 24/09/2                    | 1 KEX              | N 404       | 1 4PM            | IGCO       | R 179,00        | Anybody, Rob,                       | Mr            |       | Blaster & Cli | arke      |              |         | 2        |                 | 64048727  | 13452     |   |
| 23/09/2016       | 25/09/2                    | 1 KNG              | SN 210      | 1 6PM            | IGCO       | R 129,00        | Gimore, Greg                        |               |       |               |           |              |         | - C      |                 | 64048670  | 13450     |   |
| 25/09/2016       | 03/10/2                    | 1 KNK              | S 105       | 1 DEF            | IGCO       | R 89,00         | Szymanek, Pete                      | r, Mr         |       |               |           |              |         | <u></u>  |                 | 63928386  | 13415     |   |
|                  |                            |                    |             |                  |            |                 |                                     |               |       |               |           |              |         |          |                 |           |           |   |
|                  |                            | _                  | _           |                  |            | _               | _                                   |               |       |               |           |              |         |          |                 |           |           |   |
|                  |                            |                    |             |                  |            |                 |                                     |               |       |               |           |              |         |          |                 |           |           |   |
|                  |                            | ∟                  |             | └╴┥              | <u> </u>   | _               | ╴╶┛┕                                |               |       |               |           |              |         |          |                 |           |           |   |
|                  |                            |                    |             |                  |            |                 | Rod                                 | 1             |       |               |           |              |         |          |                 |           |           |   |
| New              | Edit                       | Му                 | Cheve       | in 🖻             | los        | Messages        | Name                                |               |       |               |           |              |         |          |                 |           |           |   |
| Enrolment        | Bre Check-in               | Amenity            | Deposit po  | aints Agriva     | al alert   | Arrivals report | Guest details                       |               |       |               |           |              |         |          |                 |           |           |   |
| -                | ,                          |                    |             |                  |            |                 |                                     | _             |       |               |           |              |         |          | _               |           |           |   |

Amenity: will open Amenity screen

Deposit Points : will open Deposit points screen

Arrival Alert: will open Arrival Alert screen

Arrival Report: will open Arrival Alert Screen

Guest Details: will open Guest Detail screen

Tick Box: 'Arrival alerts' will search for reservations with arrival alert (Exclamation mark) Tick Box: 'Hotel points deposit' will search for reservations with 'Hotel points deposit'

#### **Reservation Screen**

| 着 Reserv                                         | ation                            |              |          |          |                 |                      |            |        |        |       |              |       |                                          |                                                        |                  |                       |        | _        |         |
|--------------------------------------------------|----------------------------------|--------------|----------|----------|-----------------|----------------------|------------|--------|--------|-------|--------------|-------|------------------------------------------|--------------------------------------------------------|------------------|-----------------------|--------|----------|---------|
| Guest                                            |                                  |              |          |          |                 | Comp                 | any        |        |        |       |              |       | Trave                                    | l <u>ag</u> ent                                        |                  | 🔲 Folio ca            | ire of |          |         |
| FAMILY ED<br>555 ELM ST<br>EVANSTON<br>UNITED ST | GAR EA<br>I<br>I IL 6021<br>ATES | 5Y<br>D1     |          |          |                 |                      |            |        |        |       |              |       | IATA<br>Mobile<br>Family<br>0% C<br>ONLY | number: 09<br>e Web<br>yB<br>Commission<br>' (*PMN Tra | 9976388<br>cking |                       |        |          |         |
| Group                                            |                                  |              | AI       | lotment  | Γ               |                      |            | •      | Confir | n to  | Travel agen  | t 💽   | Boo                                      | oked by                                                | Trave            | l agent               | •      |          | ⊐       |
| Arrival                                          | Nts.                             | Departure    | From     | То       | Rms.            | Туре                 |            | Room   | Adlt.  | Chld. | Rate         | code  | F                                        | Rate                                                   | Stat.            | Conf                  | .stat. |          | ~       |
| 22/09/2016                                       | 5 3                              | 3 25/09/2016 | :        | :        | 1               | KEXN                 | •          |        | •      | 2 0   | IGBBB        | ▼ [   | 1                                        | 214,00                                                 | 6PM              | •                     |        |          | ])      |
|                                                  |                                  |              |          |          |                 |                      |            |        |        |       |              |       |                                          |                                                        |                  |                       |        |          |         |
|                                                  |                                  |              |          |          |                 |                      |            |        |        |       |              |       |                                          |                                                        |                  |                       |        | _        |         |
|                                                  |                                  |              |          |          |                 |                      |            |        | _      |       | くと           |       | _                                        |                                                        |                  |                       |        |          |         |
|                                                  |                                  | 1            | 1        |          | 1               |                      |            | ĩ.,    |        |       |              | 1     | 1                                        |                                                        | )<br>Docio       | O Thumadau            |        |          | <u></u> |
| Main                                             | Folic                            | s   Deposi   | t   2    | 5ervices |                 | Miscellane           | eous       | Ch     | anges  |       | oom Features | Guest | s                                        | Actions                                                | 25/0             | 9 Mursuay<br>9 Sunday |        |          |         |
| Room Feal                                        | tures                            |              | -        |          | .RS Sel         | rvice Codi           | es<br>ator |        |        | _     | -            |       |                                          |                                                        |                  |                       |        |          |         |
|                                                  |                                  |              |          |          | Ambas           | sador                | ator       |        |        |       |              |       |                                          |                                                        |                  |                       |        |          |         |
|                                                  |                                  |              |          |          | 11 PM<br>Late A | rrival (aft          | er 10      | pm)    |        |       |              |       |                                          |                                                        |                  |                       |        |          |         |
| 1                                                |                                  |              | <u> </u> |          | Non-sr          | noking<br>at Extra F |            | _      |        |       |              |       |                                          |                                                        |                  |                       |        |          |         |
| Request n                                        | ote                              |              |          | I        | Reque           | st Extra P           | niows      | ,<br>, |        |       |              |       |                                          |                                                        |                  |                       |        |          |         |
|                                                  |                                  |              |          |          |                 |                      |            |        |        |       | <u> </u>     |       |                                          |                                                        |                  |                       |        |          |         |
|                                                  |                                  |              |          |          |                 |                      |            |        |        |       |              |       |                                          |                                                        |                  | _                     |        |          |         |
|                                                  |                                  |              |          |          |                 |                      |            |        |        |       |              |       |                                          |                                                        |                  | L۲.                   |        |          |         |
|                                                  |                                  |              |          |          |                 |                      |            |        |        |       | -            |       |                                          |                                                        |                  | ect details           | 1      | or       |         |
|                                                  |                                  |              |          |          |                 |                      |            |        |        |       | _            |       |                                          | ~                                                      |                  | est details           |        | <u></u>  | _       |
|                                                  |                                  |              |          |          |                 |                      |            |        |        |       |              |       |                                          |                                                        |                  | rival alert           |        |          |         |
|                                                  |                                  |              |          |          |                 |                      |            |        |        |       |              |       |                                          |                                                        | Dep              | oosit Points          |        | Check-in | 1       |
|                                                  |                                  |              |          |          |                 |                      |            |        |        |       |              |       |                                          |                                                        |                  |                       |        |          |         |

Guest Details: will open Guest Detail screen Arrival Alert: will open Arrival Alert screen Deposit Points : will open Deposit points screen

Room features tab: displays the CRS Service requests (blue: not linked to any feature, black: linked to an existing feature)

### Amenity

#### 'Amenity' opens a new screen

| onder nood, many                 | Currenc Balance 3870                                  |
|----------------------------------|-------------------------------------------------------|
| CLUB                             |                                                       |
| nation                           | Heartbeat Feedback (12 months)                        |
| Note - See Guest Details<br>rent | There was an error loading Information for this guest |
|                                  | Deposi <u>t</u> Points                                |
|                                  | Amenity                                               |
|                                  |                                                       |
|                                  | CLUB<br>Intion<br>Note - See Guest Details<br>ent     |

This button is only active, if 'Reminder' has been chosen in this screen before (during check in).

Here you can choose between Depositing Points or Amenity (no points) or Reminder. If Reminder is chosen an exclamation mark on blue ground is displayed next to the reservation.

Amenity is not available for non members.

# **Deposit Points**

'Deposit Points' opens a new screen to select Award Type and amount of points credited to the guest.

| Deposit Point | s and a second second second second second second second second second second second second second second second |   |        |
|---------------|----------------------------------------------------------------------------------------------------|---|--------|
| Member        | 132603066   De Heer Frank Underwood   CLUB                                                                       |   |        |
| Award Type    | Service Recovery                                                                                                 |   |        |
| Description   | 250 points                                                                                                    |   |        |
| Reason        | Room Condition/Cleanliness                                                                                       |   |        |
| Comment       |                                                                                                    |   | Submit |
|               |                                                                                                    | - | Close  |

Depending on the award type ('A greener Stay', 'Service Recovery', 'Hotel Promotion') you can choose the amount of points in the description and may see additional fields

| 💮 Deposit Point | 5                                          | 2                      |
|-----------------|--------------------------------------------|------------------------|
| Member          | 132603066   De Heer Frank Underwood        | CLUB                   |
| Award Type      | Service Recovery                           |                        |
| Description     | 250 points                                 |                        |
| Reason          | 250 points<br>500 points                   |                        |
| Comment         | 1000 points                                |                        |
|                 | 2000 points<br>5000 points<br>25000 points | <u>✓</u> <u>C</u> lose |

After clicking on 'Submit' these points are credited to the member. In some cases they may have to be confirmed when checking the points after check out.

| Deposit Point | s                                          |        |
|---------------|--------------------------------------------|--------|
| Member        | 132603066   De Heer Frank Underwood   CLUB |        |
| Award Type    | Hotel Promotion                            |        |
| Description   | 250 points                                 |        |
|               | 250 points<br>500 points                   |        |
|               | 1000 points                                | Submit |
|               | 2000 points<br>5000 points<br>10000 points | Close  |

-

### Arrival Alert

#### Arrival Alert will open a new screen

|                                                                                                    | Guest Details                    |                                                                                                    |       |
|----------------------------------------------------------------------------------------------------|----------------------------------|----------------------------------------------------------------------------------------------------|-------|
| Name                                                                                                    | Underwood, Frank                 | Current Balance 3,870                                                                                                    |       |
| Member level                                                                                                    | CLUB                             |                                                                                                    |       |
| Actions/Key Inform                                                                                                    | nation                           | Heartbeat Feedback (12 months)                                                                                                    |       |
| Important Guest N<br>Heartbeat Score<br>Target for Enrolm                                                                                                | lote - See Guest Details<br>ent  | There was an error loading Information for this guest                                                                                          |       |
| 4                                                                                                    |                                  | <b>x</b>                                                                                                    |       |
| Guest Engagemen                                                                                                    | t                                | Stay History                                                                                                    |       |
| Email on File: No<br>Email Opt In: N/A<br>SMS Opt In: N/A<br>IHG App: No<br>Previously Used Ar<br>Avg F&B: N/A<br>Brand Most Visited<br>IHG Co-Branded C | nenities: N/A<br>I: N/A<br>C: No | Stays in my hotel / IHG hotels: 0/0<br>Last 3 Stays:<br>FILFF (CITY,GA on 9/30/16)<br>FILFF (CITY,GA on 9/23/16)<br>FILFF (CITY,GA on 8/26/16) |       |
|                                                                                                    |                                  |                                                                                                    |       |
|                                                                                                    | iences                           | Reservations (2 weeks out)                                                                                                    |       |
|                                                                                                    |                                  | Confirm up                                                                                                    | grade |

'Confirm Upgrade' will open an IHG screen, where after logging in you can confirm an upgrade to the customer. This works only before 9AM for same day arrivals or tomorrows arrivals.

# Arrivals report

'Arrivals report' will open an IHG web site with a log in required.

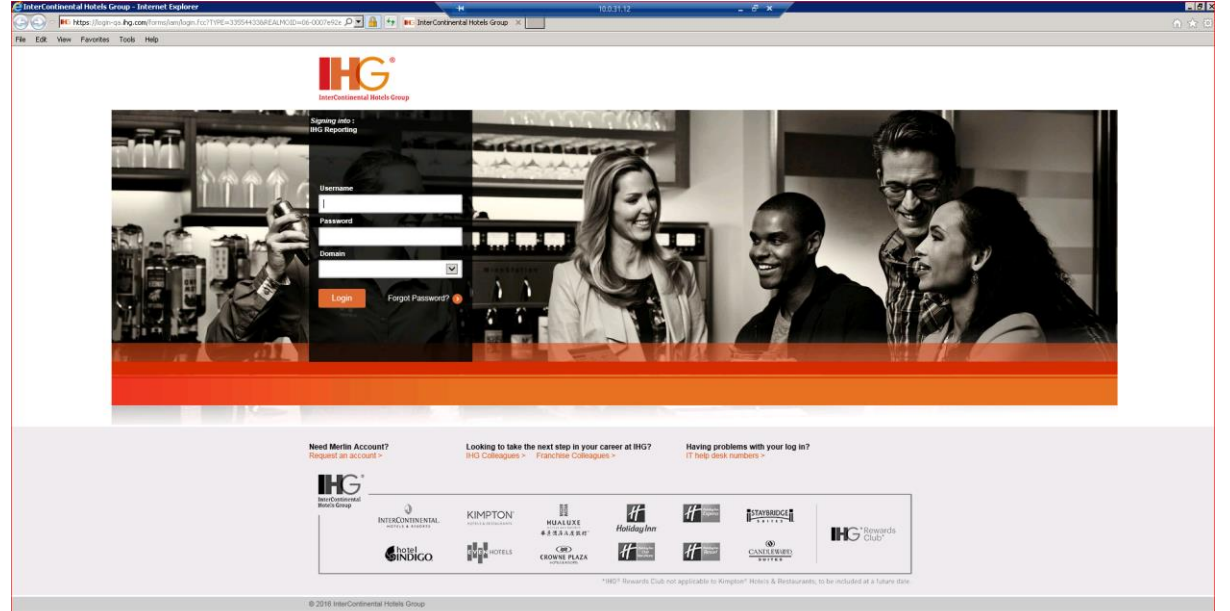

## Guest details

'Guest details' will open an IHG web site with information about the guest: stay history, future reservation, guest comments, etc.

| In The Disk as Agreement Amazini Elementation and Market Amazini Elements     In the Second Second Sec | au D 🖌 🕂 no bhance note 🛛 🚬 🧰                                                   |                                                                 | n an<br>An Br                                                             |  |  |
|----------------------------------------------------------------------------------------------------|---------------------------------------------------------------------------------|-----------------------------------------------------------------|---------------------------------------------------------------------------|--|--|
| <ul> <li>Guest Information</li> </ul>                                                                                                    |                                                                                 |                                                                 |                                                                           |  |  |
| Key Guest Info/Actions<br>This member has no associated key guest information or actions.                                                                                                    | Guest Preferences<br>R2: Beer, glass of wine, or cocidail<br>DV: Anything tasty | A7: A great workout on my own<br>10: Sports                     | Previous Amenities<br>This member has no previous amenities.              |  |  |
| Personal Info<br>This member has no personal information to display.                                                                                                    | A4: Outdoor activities<br>AE: Away from Elevator<br>NS: Non-smoking             | 14: Music and Concerts<br>15: Outdoors<br>HF: High Floor        | Communications Preferences<br>Email: ************************************ |  |  |
| Guest Engagement This member has no guest engagement information to display.                                                                                                    | Company Info<br>This member has no company information to display.              | Company Info This member has no company information to display. |                                                                           |  |  |
|                                                                                                    | Stay History (Last 12 months)<br>This member has no previous stays to display.  |                                                                 | Reservations (2 wks out)<br>This member has no upcoming reservations.     |  |  |
| ▼ Hotel Comments/Feedback                                                                                                    |                                                                                 |                                                                 | O Add Comments 🔒 Print Comments                                           |  |  |
| □ 3                                                                                                    |                                                                                 |                                                                 | Search:                                                                   |  |  |
| Filter by: My Hotel OAll Hotels Category: All Categories V Item                                                                                                    | is per page: 10                                                                 |                                                                 |                                                                           |  |  |

# Check In Member

During the check in of a member this screen will pop up.

| Member Lheck In Details                 |                                              |                                                       |  |  |  |  |  |
|-----------------------------------------|----------------------------------------------|-------------------------------------------------------|--|--|--|--|--|
| Name                                    | Newport, Sam                                 | Current Balance 83877675                              |  |  |  |  |  |
| Member level                            | SPIRE                                        |                                                       |  |  |  |  |  |
| Actions/Key Inform                      | nation                                       | Heartbeat Feedback (12 months)                        |  |  |  |  |  |
| Important Guest I<br>Target for Enrollm | Note - See Guest Details<br>Ient             | N/A                                                   |  |  |  |  |  |
| Stay Preferences                        |                                              |                                                       |  |  |  |  |  |
| 6A: ROYAL AME                           | BASSADOR                                     | Deposi <u>t</u> Points<br>Amenit <u>y</u><br>Reminder |  |  |  |  |  |
|                                         | vedge Status. Thank for Lovalty and offer We |                                                       |  |  |  |  |  |
| Welcome, Acknow                         | neuge status, mark for Loyalty and other me  | Corres Arrienity                                      |  |  |  |  |  |
| 300 points                              |                                              |                                                       |  |  |  |  |  |

Deposit points will credit the member with the points displayed at the bottom of the screen. Amenity will not give any points.

Reminder will display the exclamation mark on blue ground next to the reservation to remind the users to choose one of the options.

# Check In Non-Member

During the check in of a non-member this screen will pop up.

| 🐌 Non-Member Check In Details |                                | × |
|-------------------------------|--------------------------------|---|
| Name Test, Test               | Current Balance 0              |   |
| Member level                  |                                |   |
| Actions/Key Information       | Heartbeat Feedback (12 months) |   |
| Target for Enrollment         | N/A                            |   |
| Stay preferences              |                                |   |
| N/A                           |                                |   |
|                               |                                |   |

Enroll will open the Enrollment of this customer

Member lookup will open an IHG web site (log in required) to look whether this customer is already member.

Close will close this screen without further action.